## Setup a Recurring Bill

Last Modified on 01/10/2023 2:36 pm EST

Recurring Bills are used to setup Bills that are paid on a particular frequency. Once the initial recurring bill is created, a User will generate (usually monthly) all the recurring bills. If the bill amount varies each time, such as in the case of a utility bill, the amount may be modified once the recurring bill is generated. These recurring items are viewable from the Recurring Items menu option of the Accounts Payable menu.

Follow the instructions below and on the next page to setup a Recurring Bill.

1. You may enter a new Recurring Bill either from Accounts Payable/Bills or from the Vendor Explorer and rightclicking on the Bills tree option and selecting New Bill.

2. Once the Bill form is displayed fill in the required and optional information. Select the Recurring Bill option in the upper right area of the Bills form.

3. Press the Save button located at the lower right of the Bills form.

4. The Recurring Bill form will be displayed. Select the Frequency from the drop-down list. Enter a Description for the Recurring Bill. Enter or select the a date from the calendar for the Next Due Date. If an End Date is needed (typically used for loans) enter or select a date from the calendar.

5. When finished, press the Save button located at the lower right of the form. A confirmation message will be displayed; click on the Yes button to confirm.

The Recurring Bill will now be displayed in the list of Recurring Items from the Accounts Payable menu.